# POWERPOINT 2010 اعداد أ.م.د مجد عبد الفتاح علي

#### **MICROSOFT POWERPOINT 2010**

يعتبر برنامج مايكروسوفت باوربوينت 2010 من البرامج البسيطة التي تستخدم في إعداد العروض التفاعلية حيث يمكن من خلاله تنظيم مجموعة من الشرائح لتظهر بشكل تلقائيا أو تفاعليا وتنظيم الاشكال والنصوص داخل الشرائح، مع اضافة حركات ومؤثرات صوتية مرافقة للحركة. كذلك يمكن ربط عناصر الشريحة بملفات خارجية أو شرائح اخرى من نفس المشروع بواسطة استخدام الارتباطات التشعبية.

ملاحظة : ملف البوربوينت يأخذ الامتداد pptx ويسمى عرض تقديمي .

أهمية البرنامج:

- إمكانية تقديم عرض الشرائح أمام جماهير مختلفة، ولمواضيع مختلفة؛ حيث يُمكن عرضه أمام
  طلاب الجامعات والمدارس، أو يُمكن استخدامه في العروض التجارية في الاجتماعات أمام
  الموظفين وغيرهم.
- م إمكانية عرض ملفات البوربوينت على معظم أجهزة المُستخدمين؛ نظراً لكونه برنامج شائع جداً بينهم. وجود العديد من الميزات لإنشاء الشرائح؛ مثل حركات الانتقالات بين الشرائح، والرسوم المتحركة المتنوعة، والقوالب، وغيرها.
- إمكانية تخزين الشرائح بصيغ متنوعة ومختلفة؛ مثل صيغة(GIF) ، وصيغة(JPG) ، وصيغة
  (PDF)
  - تصميم مجموعة من الشرائح لإنشاء عرض تقديمي بسرعة وسهولة ولتبسيط فكرة معينة.
- مانية إنشاء طرق شرح للمواد التعليمية بطريقة شيّقة يستفيد منها الطلاب (كالبرامج التعليمية على التلفاز.)
- تقديم العرض على شاشة الكمبيوتر ( أو أي شاشة عرض ) وكذلك إمكانية طباعة الشرائح , أوحفظ الملف كـ PDF أو غير ها.

#### كيفية تشغيل البرنامج

يتم تشغيل البرنامج من خلال النقر على:

- 1- يمكن تشغيل البرنامج من اختصار البرنامج على سطح المكتب.
- Microsoft PowerPoint 2010 < Microsoft Office < All Programs < Start -2

#### مكونات واجهة البرنامج:

1- شريط العنوان Title bar : وهو شريط يحتوي على اسم البرنامج وعنوان العرض المفتوح كما يحتوي على شعار أوفيس.
 2- الشريط الرئيسي أو (شريط التبويبات kibbon bar ) : عبارة عن مجموعة من الأوامر والقوائم

2- الشريط الريسي اور شريط البويبك ( Kibbon bar ) . عبارة عن مجموعة من الاوامر وال

#### **MICROSOFT POWERPOINT 2010**

تبويب الصفحة الرئيسية Home تتكون من عدد من المجموعات: أ - مجموعة الحافظة Clipboard وفيها فعاليات النسخ والقص واللصق. ب - مجموعة الشرائح Slides وفيها وسائل التعامل مع الشرائح. ت -مجموعة المرائح fonts التي يمكن من خلالها التحكم في شكل وصيغة الحروف. ث - مجموعة التنسيق Paragraph التي تمكن من التعامل مع أدوات التنسيق. ج - مجموعة الرسم Drawing وفيها أدوات الرسم وعدد من الأشكال الجاهزة التي يمكن استخدامها عند إعداد الشرائح.

ح - مجموعة التحرير Editing وفيها امكانية البحث أو الإستبدال أو اختيار شريحة أو عدد من الشرائح المحددة من العرض الكلي.

 تبويب الإدراج Insert ومن خلاله يمكن إدراج جداول أو صور أو أشكال أو صور جاهزة أو ارتباطات أو مربع نص أو ادراج فلم أو تأثيرات صوتية.

- تبويب التصميم Design وفيه أدوات التحكم بتصميم الشريحة.
- تبويب الانتقال Transitions هذه التبويب يحدد طريقة الانتقال من شريحة الى اخرى اثناء عرض العرض التقديمي.
- تبويب حركات (مؤثرات) Animations في هذا التبويب يمكن إضافة مؤثرات فيديوية أو صوتية أو صورية للعرض التقديمي.
  - تبويب عرض الشرائح Slide Show في هذا التبويب يمكن التحكم بطرق عرض الشرائح
- تبويب المراجعة Review يمكن من خلاله مراجعة محتوى الشرائح من حيث وجود الأخطاء
  الاملائية أو تحديد نوع اللغة... الخ.
  - تبويب العرض View يتحكم في اسلوب مشاهدة الشريحة ونوع الترتيب للشرائح.

3 - شريط الأدوات (Tool bar ) يحتوي على مجموعة من الأدوات والأوامر الخاصة في البرنامج حسب العمل المطلوب.

4- شريط الشرائح (Slide bar) لتكوين شريحة جديدة ليتم الكتابة عليها أوإدراج صورة أوجدول وغير ها حسب العمل وكذلك حذف اوادراج او اخفاء الشرائح.

5-شريط الحالة (Status bar ) وهذا الشريط موجود في أسفل واجهة البرنامج يحتوي على معلومات مثل عدد الشرائح ورقم الشريحة واللغة المستخدمة ونوع العرض.

## **MICROSOFT POWERPOINT 2010**

| r                                     |                                                                                                    |
|---------------------------------------|----------------------------------------------------------------------------------------------------|
| × © -                                 | عرض تقديمي Alicrosoft PowerPoint - عرض تقديمي 4 - Microsoft PowerPoint (فشل تنشيط المنتج) 🔍 🖬 📔                                          |
| S ≈                                   | صلف المضحة الرئيسية إدراج تصميم انتقالات حركات عرضالشرائح مراجعة عرض الوظائف الإضافية                                                    |
| 🖄 نعبئة الشكل ~ 👬 بحث                 | 💾 الا شرار 📑 🔤 🕹 🕹 👘 👘 الا الا التحاد الله 👘 🔄 👘 الا الا التحاد الله 👘 🔄 📲 👘                                                             |
| 🔟 المخطط التفصيلي للشكل × 🔤 استبدال × |                                                                                                    |
| 🛶 تأثيرات الأشكال * 🖌 تحديد *         |                                                                                                    |
| ا» تحرير                              | التكفيف ابنا شيران حط به به تقوه ابن شيران .<br>************************************                                                     |
|                                       |                                                                                                    |
|                                       | 1                                                                                                    |
|                                       |                                                                                                    |
|                                       |                                                                                                    |
|                                       |                                                                                                    |
|                                       |                                                                                                    |
|                                       |                                                                                                    |
|                                       |                                                                                                    |
|                                       |                                                                                                    |
|                                       | الفر لإصافة علوان                                                                                                    |
|                                       |                                                                                                    |
|                                       |                                                                                                    |
|                                       |                                                                                                    |
|                                       | الفر لإصافه عنوان فرعي                                                                                                    |
|                                       |                                                                                                    |
|                                       |                                                                                                    |
|                                       |                                                                                                    |
|                                       |                                                                                                    |
|                                       |                                                                                                    |
|                                       |                                                                                                    |
|                                       |                                                                                                    |
|                                       |                                                                                                    |
|                                       | un un autoritate Windows                                                                                                    |
|                                       | القز لإضافة ملاحظات<br>Go to Set The construction of the construction of the construction of the construction of the construction of the |
| <[                                    |                                                                                                    |
|                                       | شريعة 1 من 1 أسبر (العربة (العربة (العربة (العربة (العربة (العربة (العربة (العربة (العربة (العربة (العربة (ال                            |
| Type here to search                   | 🛱 💽 🌠 🛱 😡 🕸 🐱 🍭 🗿 🊱 🔢 🛃 😓 🥒 🖓                                                                                                    |

قائمة ملف File

تحتوي هذه القائمة على عدة اوامر منها :

- Save : حفظ الملف او العرض التقديمي ويتم حفظ معلى امتداد PPTX ابتداء
  من او فيس 2007 و او فيس 2010 اما في او فيس 2003 فكان الحفظ يتم بامتداد
  PPT .
  - Save as : حفظ بإسم.
  - Open : لفتح ملف محفوظ على الجهاز .
  - Close : لإغلاق العرض التقديمي الحالي.
    - New : فتح ملف جدید.
    - Print : طباعة الملف.
    - Options : للدخول لاعدادات البرنامج.
      - Exit : للخروج من البرنامج نهائيا

## ويمكن ايضا من خلال قائمة File القيام بعدة عمليات مثل : إنشاء عرض تقديمي جديد New :

نذهب الى قائمة ملف او File ونختار منها جديد او New وتظهر لنا مجموعة من الخيارات المختلفة التي يمكن من خلالها انشاء عرض تقديمي وهي:

blank presentation ونختار new ونختار منها جديد new ونختار file تظهر قائمة نختار منها جديد عن ونختار new و عرض تقديمي فارغ ثم create انشاء .

| ା 💕 ଓ - ୯ 🛃 [    |
|------------------|
| ملف الصفحة الرئي |
| 🚽 حفظ            |
| 🔜 حفظ باسم       |
| 🚰 فتح            |
| 🚞 إغلاق          |
| معلومات          |
| أخير             |
| جديد             |
| طباعة            |
| حفظ وإرسال       |
| تعليمات          |
| 🔝 خيارات         |
| 🔀 إنهاء          |
|                  |

| × 10 –<br>S a      | ⊤<br>الارسمية إيراح تعميم استللات حركات عرش الشرائع مراحمة عرض                                                                                                    | معنه المغدة (C + C + C + C + C + C + C + C + C + C |
|--------------------|----------------------------------------------------------------------------------------------------|----------------------------------------------------|
| عرض تقديمها فارغ   | الفوات والنسق الماحة<br>• • • ها المحمالينيية                                                                                                    | 🖬 حفظ<br>🛃 حفظ باسم                                |
|                    | T C C P C T                                                                                                    | 省 فیم<br>😭 اغلاق<br>معامدان                        |
|                    | مرین تعیمی الی الی الی الی الی الی الی الی الی ال                                                                                                    | أخير                                               |
|                    |                                                                                                    | جديد<br>طباعة                                      |
| انشاه              | الله المعنية المحمد الملك عني المحمد المحمد معادات عرض تعريم المحمد المحمد<br>محمد المحمد المحمد المحمد المحمد المحمد المحمد المحمد المحمد المحمد المحمد المحمد المحمد المحمد المحمد المحمد المحمد المحمد المحمد المحمد المحمد المحمد المحمد المحمد المحمد المحمد المحمد المحمد المحمد المحمد المحمد المحمد المحمد المحمد المحمد الم | حفظ وإرسال<br>تعليمات                              |
|                    |                                                                                                    | 1) خيارات<br>🔀 إلهاء                               |
|                    |                                                                                                    |                                                    |
| L.                 |                                                                                                    |                                                    |
|                    |                                                                                                    |                                                    |
| Sant 🖉 🖬 🕐 🛱 😭 🎯 🕲 | 9 0 0 0 0 0 0 0 18 12 × 0 0 0 0 0 0 0 0 0 0 0 0 0 0 0 0 0 0                                                                                                    | 11:35 PM                                           |

2. عند النقر على تبويب file تظهر قائمة نختار منها new جديد ونختار نماذج القوالب Available. Template Themes ومن ثم عرض تقديمي من قالب تصميم جاهز ثم انشاء create .

| × 0 -                                      |                           | aرض اللديمان Microsoft PowerPoint - 3عرض اللديمان |                               |                                                 |                                           |                                                                           | v 1 0 - 0 1                                                                                                    |  |
|--------------------------------------------|---------------------------|---------------------------------------------------|-------------------------------|-------------------------------------------------|-------------------------------------------|---------------------------------------------------------------------------|----------------------------------------------------------------------------------------------------|--|
|                                            | ألبوم صور فونوغرافية حضره |                                                   |                               | ح مراجعه عرمی                                   | ت حركات عرمي الشرة<br>سية 4 نماذج القوالب | ية إدراج المعيم المعادة<br>القوالب والتُسق المناحة<br>ف + 👌 الصفحة الرئيد | على المقدة الرئيس<br>ي حفظ المقدة الرئيس المقدة الرئيس المقدم الرئيس المقدم المقدم المقدم المقدم المقدم المقدم الرئيس المقدم الرئيس ا<br>و في في من المقدم الرئيس المقدم الرئيس المقدم الرئيس المقدم المقدم المقدم المقدم المقدم الرئيس المقدم الرئيس ال |  |
| اليومير ويروجه متية<br>اليومير ويروجه متية |                           | National<br>State                                 | الاحبارات —<br>إب             | <b>Market</b><br>See what                       |                                           |                                                                           | 😭 إعدى<br>معلومات<br>أخير                                                                                                    |  |
|                                            |                           | تدريب                                             | برتامج مسابقات                | ألبوم مور معامر                                 | ألبوم مور كلاسيكى                         | ألبوم مور فوتوغرافية حفري                                                 | حديد<br>طباعة<br>حفظ وإرسال                                                                                                    |  |
|                                            | انشاه                     |                                                   | مرسول هاد                     | R.                                              | all all                                   | -1010PDMEMPDM-7                                                           | تعلیمات<br>1) خبرین<br>144 آنهاد                                                                                                    |  |
|                                            |                           |                                                   | عرض نقدیمی علی شاشیه<br>کبیرة | دفتر المبيعات                                   | تغرير حالة المشروع                        | تعديم PowerPoint 2010                                                     |                                                                                                    |  |
|                                            |                           |                                                   |                               |                                                 |                                           |                                                                           |                                                                                                    |  |
| ■ Ø Ħ @ ■                                  | 1                         | o 🖸 🛛 🖉                                           | 000                           | <b>1 10 10 10 10 10 10 10 10 10 10 10 10 10</b> | 9 🔮 🛛 0                                   | 0 C & Not connected -                                                     | 11:51 PM                                                                                                    |  |

عند النقر على تبويب file تظهر قائمة نختار منها new جديد ونختار تنسيقات (نسق)
 Themes تنسيق (عرض تقديمي من سمة تصميم جاهز) ثم انشاء Create .

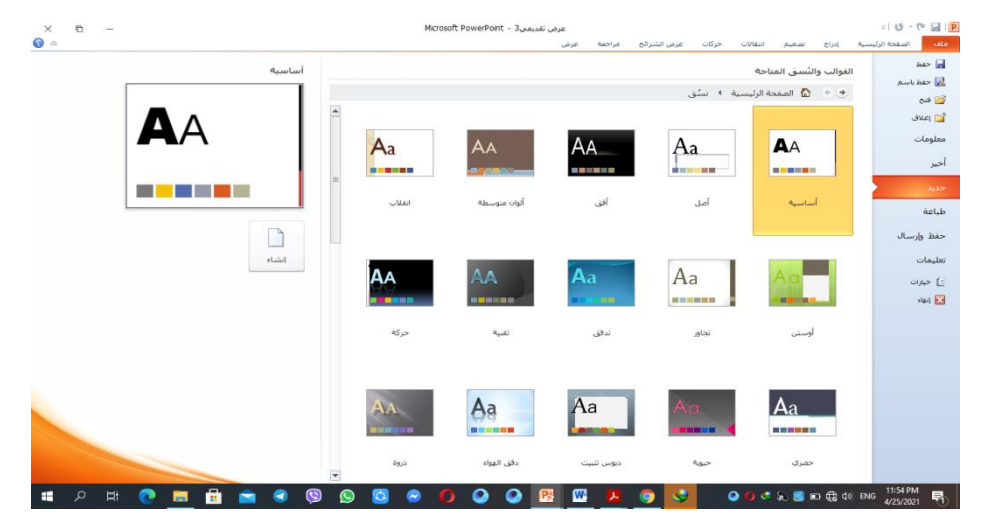

4. يمكن انشاء عرض تقديمي جديد من لوحة المفاتيح نختار Ctrl+N

## حفظ العرض التقديمي

بعد الإنتهاء من تصميم العرض تتم عملية الحفظ وذلك بالنقر على التبويب file ثم ننقر زر حفظ بعد الإنتهاء من تصميم العرض تتم عملية الحفظ وذلك بالنقر على save as ومن خلال النافذة التي سوف تظهر نعطي العرض الإسم الذي نختاره ثم ننقر على حفظ Save as .